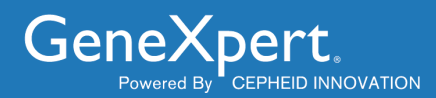

# C360 Sync Installation Manual

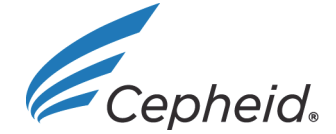

301-3789, Rev. E June 2020

#### **Trademark and Copyright Statements**

Cepheid<sup>®</sup>, the Cepheid logo, GeneXpert<sup>®</sup>, Xpert<sup>®</sup>, C360 Analytics and C360 Sync are trademarks of Cepheid. Microsoft<sup>®</sup> Windows<sup>®</sup>, Windows<sup>®</sup> 7, Windows<sup>®</sup> 10, Windows<sup>®</sup> XP are trademarks of Microsoft Corporation. All other trademarks are the property of their respective owners.

©Cepheid 2020. All rights reserved.

#### **Disclaimers**

C360 Sync and C360 Analytics software enable institutions to upload data from the GeneXpert system in order to access test data, process it in various ways and share it with other institutions. The administrator of the institution can set data collection policies, modify the kind of data processed, change the level of detail of reports (which may include demographic information about patients such as sex, race and age group), and enable data sharing with other institutions. Cepheid may process this data on behalf of the institution as specified in the User Agreement. The institution is responsible for ensuring that such data processing does not violate any third party rights and complies with applicable laws and regulations, including those concerning privacy and data protection. The institution is also responsible for ensuring that such data processing is secure, including that the GeneXpert system is hosted in a secure environment. The C360 Analytics software requires internet connectivity, and the institution's existing systems, networks and servers. Cepheid does not guarantee the accuracy or completeness of any data processed by the C360 Sync or C360 Analytics software, and is not liable for data inaccuracies or incompleteness, for problems caused by lack of internet connectivity, malfunctioning of any equipment, system or network outside of Cepheid's control, the institution's configuration of the C360 Sync or C360 Analytics software, and the institution's processing and use of the data.

All examples (printouts, graphics, displays, screens, etc.) are for information and illustration purposes only and shall not be used for clinical or maintenance evaluations. Data shown in sample printouts and screens do not reflect actual patient names or test results. Labels depicted in the manual may appear different from actual product labels. Cepheid makes no representations or warranties about the accuracy and reliability of the information contained in this document. The information was developed to be used by persons trained and knowledgeable in GeneXpert system operation or under the direct supervision of Cepheid technical support or service representatives. Updates to this document may be issued periodically.

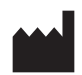

Cepheid 904 Caribbean Drive Sunnyvale, CA 94089-1189 USA

Phone: +1.408.541.4191 Fax: +1.408.541.4192

# **Table of Contents**

### C360 Sync Installation Instructions

| 1  | Intended Use                      | . 1 |
|----|-----------------------------------|-----|
| 2  | Description                       | . 1 |
| 3  | About this Manual                 | . 1 |
| 4  | Installation Requirements         | . 1 |
| 5  | Obtaining the C360 Sync Installer | .2  |
| 6  | Installing C360 Sync              | .2  |
| 7  | Configuring C360 Sync             | . 5 |
| 8  | Upgrading the Software            | 12  |
| 9  | Cepheid Headquarters Locations    | 14  |
| 10 | Technical Assistance              | 14  |

# List of Figures

| Figure 1  | License Agreement Screen                                 | 3 |
|-----------|----------------------------------------------------------|---|
| Figure 2  | Installation in Progress Screen                          | 4 |
| Figure 3  | Installation Complete Screen                             | 4 |
| Figure 4  | C360 Sync Opening Screen                                 | 5 |
| Figure 5  | C360 Sync Login Screen                                   | 5 |
| Figure 6  | C360 Sync Welcome Screen                                 | 6 |
| Figure 7  | Registration Screen                                      | 7 |
| Figure 8  | Proxy Usage Screen                                       | 7 |
| Figure 9  | C360 Sync Icon with Lock in Place (Before Registration)  | 8 |
| Figure 10 | Screen showing Registration Code Entered                 | 9 |
| Figure 11 | GX Reporter Icon, with Lock Removed (After Registration) | 9 |
| Figure 12 | Location Information Screen                              | 9 |
| Figure 13 | C360 Sync User Interface Screen - Tests Tab 1            | 1 |
| Figure 14 | C360 Sync User Interface Screen - About Tab 1            | 1 |
| Figure 15 | New Version Available Advisory Banner 1                  | 2 |
| Figure 16 | Update in Progress Screen 1                              | 2 |
| Figure 17 | C360 Sync User Interface Screen - Tests Tab 1            | 3 |

# **C360 Sync Installation Instructions**

# 1 Intended Use

C360 Sync is a medical device data system (MDDS) that transmits data from Cepheid Instrument Systems to C360 cloud.

C360 Analytics is a supplemental information management web application that acts as an IT application and is not to be used for diagnosis, treatment of an individual patient(s), or active patient monitoring.

# 2 Description

#### **C360 Analytics Product Components**

- C360 Analytics web application is a web portal that is a device-relationship management platform that helps drive the following:
  - User account and rights management
  - Data aggregation, access and trending
- C360 Sync is a software module that provides communication between the C360 Analytics and the GeneXpert system. The software resides on your GeneXpert system computer.
- C360 Analytics server is a back-end cloud database that facilitates analysis of instrument data transmitted and shared over the C360 Analytics web application.

### 3 About this Manual

This document provides instructions for the installation of C360 Sync software. C360 Sync is an additional software installed on the GeneXpert system. The main function of the software is to upload data from a GeneXpert system to the C360 Analytics server.

# **4** Installation Requirements

Verify you have the following required materials.

- Your GeneXpert system, running software version GeneXpert Dx 4.0 and later, and Xpertise released versions 6.0 and later. For questions concerning GeneXpert software versions, refer to the *GeneXpert Dx System Operator Manual* or the *GeneXpert Infinity Operator Manual*.
- The C360 Sync Installer file provided by your administrator
- A "Registration Code" provided via email by your administrator
- Confirmation by your IT support whether you need a proxy configuration (your IT support should be available, if required).

Note

• Internet connection

# 5 Obtaining the C360 Sync Installer

| Note |                            | The C360 Sync Installer software can be obtained and installed either locally by the user, or remotely by IT Support or an administrator. The following steps describe a local user obtaining and then installing the C360 Sync Installer software.                                           |  |  |  |  |
|------|----------------------------|----------------------------------------------------------------------------------------------------|--|--|--|--|
|      |                            | 1. Close all software programs currently running on the computer and power down the GeneXpert computer.                                                                                                    |  |  |  |  |
|      |                            | 2. Turn off all GeneXpert Dx instruments connected to the computer.                                                                                                    |  |  |  |  |
|      |                            | 3. Turn on the GeneXpert computer and enter the user name and password assigned by your system administrator.                                                                                                    |  |  |  |  |
|      |                            | The default password is <b>cphd</b> and must be changed upon initial log in. After the password has been changed by the system administrator, enter the assigned password for future log ins.                                                                                                 |  |  |  |  |
| Note |                            | On the initial log in to the GeneXpert system for the Cepheid account, after entering the <b>cphd</b> password, a prompt immediately appears to change the password. Follow the on-screen instructions to change the password. Record and store the new password information in a safe place. |  |  |  |  |
|      |                            | After the first log in to the system, there will be no additional prompts to change the password.                                                                                                    |  |  |  |  |
|      |                            | 4. Copy the provided installer file <b>C360 Sync-Installer</b> to your desktop.                                                                                                    |  |  |  |  |
|      | C360Sync-<br>installer.exe | The <b>C360 Sync Installer</b> icon appears on your desktop.                                                                                                    |  |  |  |  |

# 6 Installing C360 Sync

The C360 Sync software runs on Windows XP, Windows 7, and Windows 10. The screens shown in this manual are from C360 Sync software running on Windows 7. Screens for C360 Sync software running on Windows XP and Windows 10 are similar.

- 1. Double-click the C360 Sync Installer icon.
- 2. If requested, log in using your GeneXpert administrator user name and password in the space provided.

The license agreement window appears (see Figure 1).

Note

| C360 Sync Installer —                                                                                                    | $\times$ |
|----------------------------------------------------------------------------------------------------|----------|
| License Agreement Please review the license terms before installing C360 Sync.                                                                                                    |          |
| Press Page Down to see the rest of the agreement.                                                                                                    |          |
| Cepheid C360 Sync 1.6 Software License Agreement<br>Cepheid is the exclusive owner of the Cepheid C360 Sync software<br>revision 1.6 (the "Software"), related documentation and physical<br>media, and of all copyright, trade secret, patent, trademark and other<br>intellectual or industrial property rights therein unless expressly<br>provided otherwise. By accessing or using the Software, you agree to<br>the terms of this Cepheid C360 Sync 1.6 Software License Agreement<br>(the "License") for yourself and on behalf of your organization. If | ~        |
| If you accept the terms of the agreement, click I Agree to continue. You must accept the agreement to install C360 Sync. C360 Sync v1.6.5_Demo                                                                                                    | cel      |

Figure 1. License Agreement Screen

3. Click the **I Agree** button.

being installed.

| Note      | To continue with the installation process, you must accept the terms and conditions of the License Agreement by clicking on the <b>I Agree</b> button. If the License Agreement is not accepted, the installation process terminates. |  |  |  |
|-----------|----------------------------------------------------------------------------------------------------|--|--|--|
| Important | After software installation, this license agreement can be found on your computer at C:\Program Files\Cepheid\XpertReporter\license.pdf. The file can be viewed, printed or downloaded from this location.                            |  |  |  |
|           | The Installation in Progress screen appears (see Figure 2). Wait while C360 Sync is                                                                                                    |  |  |  |

| C360 Sync Installer                                                                        |   |
|--------------------------------------------------------------------------------------------|---|
| Installing<br>Please wait while C360 Sync is being installed.                              |   |
| Execute: "C:\Program Files\Cepheid\XpertReporter\PL2303_Prolific_DriverInstaller_v1.10.0.0 |   |
|                                                                                            |   |
|                                                                                            |   |
|                                                                                            |   |
|                                                                                            |   |
|                                                                                            |   |
|                                                                                            |   |
|                                                                                            |   |
| C360 Sync v1.5d.0_Demo                                                                     | - |
| < <u>B</u> ack <u>N</u> ext > Cancel                                                       |   |

#### Figure 2. Installation in Progress Screen

4. When the installation has successfully completed, select the Launch C360 Sync check box, then click the Finish button (see Figure 3).

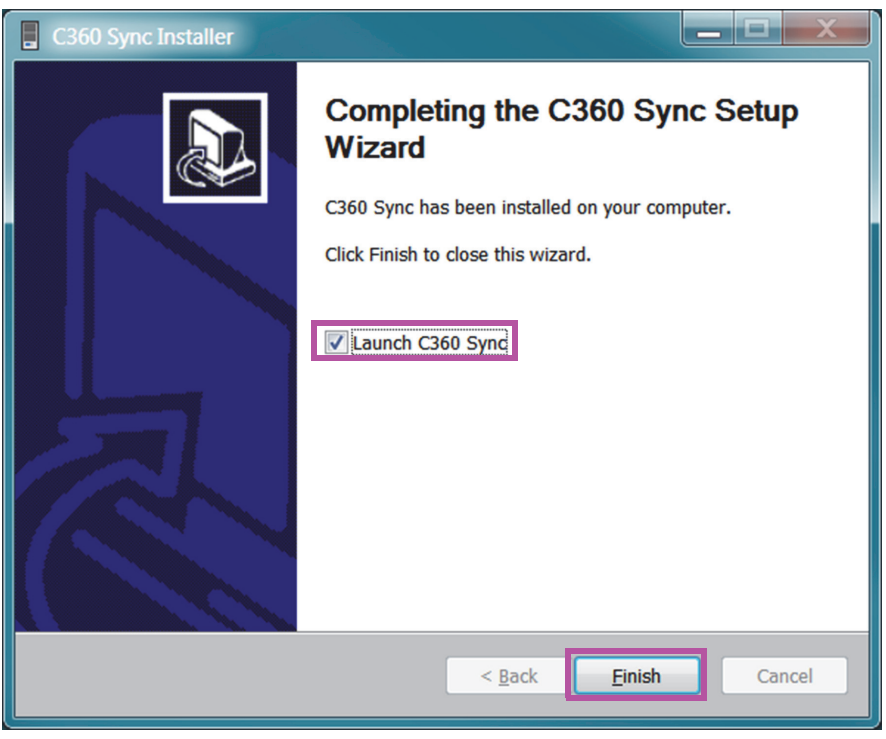

Figure 3. Installation Complete Screen

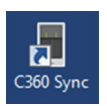

The C360 Sync icon appears on the desktop.

C360 Sync automatically launches, and the C360 Sync opening screen appears briefly (see Figure 4), followed by the Login screen (see Figure 5).

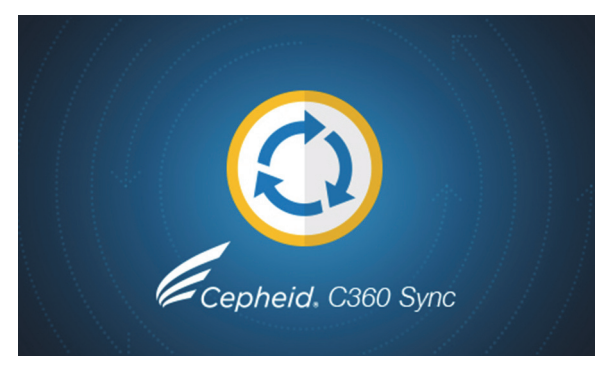

Figure 4. C360 Sync Opening Screen

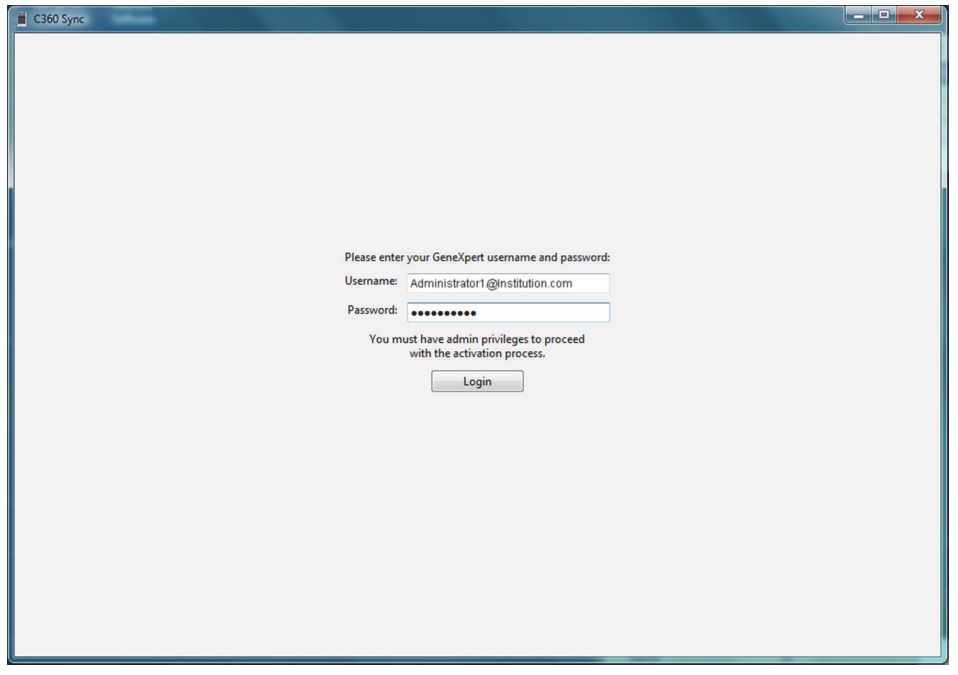

Figure 5. C360 Sync Login Screen

# 7 Configuring C360 Sync

1. Type your GeneXpert Username and Password.

Important You must have Administrator privileges to continue with the activation process.

2. Click the **Login** button to continue.

Note

The Login screen shown in Figure 5 may not appear if a unique user has not been created in the GeneXpert software. If that event, the software automatically launches (proceed with Step 3).

C360 Sync automatically launches, and the Welcome Screen appears. (see Figure 6).

Note

The screens shown in Figure 6 though Figure 12 only appear the first time C360 is launched from a clean install, or from a C360 Sync reinstall where data files were deleted. Otherwise, after logging in, the first screen displayed would be a C360 Sync User Interface Screen, as shown in Figure 13.

| 📕 C360 Sync                                                                                           | - • •       |
|----------------------------------------------------------------------------------------------------|-------------|
| Welcome to Capitrid (260 Sune                                                                         |             |
| welcome to Cephela Cool Sync.                                                                         |             |
| This procedure will guide you through the configuration needed for the use of the C360 Sync software. |             |
| We will now test your internet connection.                                                            |             |
|                                                                                                    |             |
|                                                                                                    |             |
|                                                                                                    |             |
|                                                                                                    |             |
|                                                                                                    |             |
|                                                                                                    |             |
|                                                                                                    |             |
|                                                                                                    |             |
|                                                                                                    |             |
|                                                                                                    |             |
|                                                                                                    |             |
|                                                                                                    |             |
|                                                                                                    |             |
|                                                                                                    |             |
|                                                                                                    | Begin setup |
|                                                                                                    |             |

Figure 6. C360 Sync Welcome Screen

3. Click **Begin setup** at the bottom right of the Welcome screen.

| 📕 C360 Sync |                                                                            |                                                                                                    |
|-------------|----------------------------------------------------------------------------|----------------------------------------------------------------------------------------------------|
|             | Please enter the registration code provided by your Cepheid administrator. |                                                                                                    |
|             | Registration Code                                                          | Copy the Registration<br>Code from the email, then<br>paste the text into the<br>space provided, or type<br>the code manually. |

The Registration screen appears (see Figure 7).

#### Figure 7. Registration Screen

4. Enter the **Registration Code** previously emailed to you by your administrator, then click **Register**.

The Registration screen closes.

- If you *connect* to the server, see Figure 12 and go to Step 5.
- If you *cannot connect* to the server, a proxy usage screen appears (see Figure 8).

| 🚆 C360 Sync                   |      |                 |
|-------------------------------|------|-----------------|
|                               |      |                 |
|                               |      |                 |
| Use Proxy                     |      |                 |
| Host                          |      |                 |
| Port                          | 8080 |                 |
| Use Authentication            |      |                 |
| Proxy Username                |      |                 |
| Proxy Password                |      |                 |
| Automatic Floxy Configuration | Load |                 |
|                               |      |                 |
|                               |      |                 |
|                               |      |                 |
|                               |      |                 |
|                               |      |                 |
|                               |      |                 |
|                               |      |                 |
|                               |      |                 |
|                               |      | Test connection |
|                               |      |                 |

Figure 8. Proxy Usage Screen

- If you use a proxy or are not able to connect: Contact your organization's IT support and/or consult *C360 Sync Network Connectivity Guide* (P/N 301-3786).
- If you do not use a proxy: Click the Test Connection button to continue.

The C360 Sync icon appears in the bottom right of the Windows Task bar (see Figure 9). The icon shows a lock, indicating the program has not yet been registered.

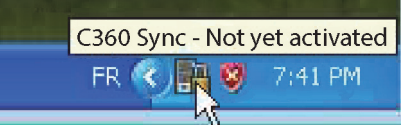

#### Figure 9. C360 Sync Icon with Lock in Place (Before Registration)

A. Open the email from your system administrator which contains the registration code.

Using your mouse, select and copy (**CTRL**+**C** on the keyboard) only the text for the registration code.

Registration Code example: VA9S-31IZ-6YRN-32OL-1T2Q

B. Paste the registration code into the space provided on the screen. The code may also be entered manually, if desired. After completing this operation, the screen appears (see Figure 10).

| C360 Sync |                                                  | 100 100 100                |          |                   |
|-----------|--------------------------------------------------|----------------------------|----------|-------------------|
|           |                                                  |                            |          |                   |
|           |                                                  |                            |          |                   |
|           |                                                  |                            |          |                   |
|           |                                                  |                            |          |                   |
|           |                                                  |                            |          |                   |
|           |                                                  |                            |          |                   |
|           |                                                  |                            |          |                   |
|           | Please enter the registration code provided by y | our Cepheid administrator. |          |                   |
|           | Registration Code 5806-Q65F-W6LA-QQWO-A          | A2Q0                       |          |                   |
|           |                                                  |                            |          |                   |
|           |                                                  |                            |          | Degistration Code |
|           |                                                  |                            |          | Registration Code |
|           |                                                  |                            |          | correctly entered |
|           |                                                  |                            |          |                   |
|           |                                                  |                            |          |                   |
|           |                                                  |                            |          |                   |
|           |                                                  | [                          |          |                   |
|           |                                                  | Proxy configu              | Register |                   |
|           |                                                  |                            |          |                   |

#### Figure 10. Screen showing Registration Code Entered

C. Click **Register** on the lower right of the screen.

The C360 Analytics website requests validation of your registration code. After registration, the lock is removed from the C360 Sync icon in the Windows Task bar (see Figure 11).

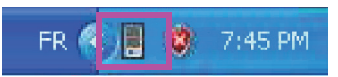

#### Figure 11. C360 Sync Icon, with Lock Removed (After Registration)

After registration, the Location Information screen appears (see Figure 12).

| C360 Sync                       |    |                      |                         |      | Note: For details on       |
|---------------------------------|----|----------------------|-------------------------|------|----------------------------|
| System                          |    | Laboratory           |                         |      | completing the data fields |
| Model                           | *1 | Address              | *                       |      | on this form, see Table 1. |
| Serial Number                   | *  |                      |                         |      |                            |
| Institution                     |    | City                 | *                       |      |                            |
|                                 |    | State/Province       |                         |      |                            |
| Contact                         |    | Region               | *                       |      |                            |
| First Name                      |    | Postal Code          | *                       |      |                            |
| Last Name                       |    |                      |                         |      |                            |
| Email                           |    |                      |                         |      |                            |
| Phone Number<br>Phone Extension | *  | Makilalak            |                         |      |                            |
| Mobile                          |    | This is a mobile lab |                         |      |                            |
|                                 |    |                      |                         |      |                            |
|                                 |    |                      |                         |      |                            |
|                                 |    |                      |                         |      | Click <b>Finish</b> after  |
|                                 |    |                      |                         |      | entering or revising data  |
|                                 |    |                      | Proxy configuration Fir | hist | in any of the fields       |
|                                 |    |                      |                         |      | in any of the fields.      |

#### Figure 12. Location Information Screen

5. Enter the location information appropriate for your site, in the fields provided on this screen. The field names and descriptions for Location Information are shown in Table 1, Location Information Fields:

| Device             |                                               | Laboratory                                            |                                                                                                    |
|--------------------|-----------------------------------------------|-------------------------------------------------------|----------------------------------------------------------------------------------------------------|
| Name*              | The name assigned to the device               | Name*                                                 | Official Laboratory Name                                                                                                    |
| Model              | Model of Device (Drop-down menu)              | Address*                                              | Laboratory street address                                                                                                    |
| Serial Number*     | Serial number (see sticker on rear of device) |                                                       | Laboratory address (continued)                                                                                                    |
| Institution*       | The name of your organization or institution  | City*                                                 | City where laboratory is located                                                                                                    |
| Contact            |                                               | State/State or Province of laboratoryProvincelocation |                                                                                                    |
| First Name*        | Your first name                               | Country*                                              | Country where laboratory is located                                                                                                    |
| Last Name*         | Your last name                                | Region                                                | Region (if applicable) where<br>laboratory is located                                                                                                    |
| Email              | Your email address                            | Postal<br>Code*                                       | Postal Code of laboratory location                                                                                                    |
| Phone Number*      | Your phone number                             |                                                       |                                                                                                    |
| Phone<br>Extension | Your phone extension number, if applicable    |                                                       |                                                                                                    |
| Mobile             | Your mobile phone number, if applicable.      | Mobile Lab                                            | If this is a Mobile Lab installation,<br>select this check box.<br>This enables fields to configure GPS<br>on the C360 Sync system. The<br>Preferred GPS selection provides<br>two GPS type options via a drop<br>down list, NMEA (TCP socket) and<br>NMEA (USB Device). Depending on<br>the GPS unit used and the interface<br>type, the user should select the<br>applicable values.** |

#### Table 1. Location Information Fields

\* Required field

The Cradlepoint IBR0600 and IBR1100 series wireless routers both use the TCP socket selection and the USB device option would be for any GPS device that interfaces via USB.

6. Click Finish.

This sends the provided information to the website. The C360 Sync user interface screen appears, displaying the **Tests** tab (see Figure 13).

| Status                                      | Data Coll          | ection Policie       | s Technical | Policies Netwo | k Settings System Propertie | About         |            |  |
|---------------------------------------------|--------------------|----------------------|-------------|----------------|-----------------------------|---------------|------------|--|
| Search Crit<br><u>Refresh</u><br>Patient ID | teria<br>Clear Sea | r <u>ch Criteria</u> | Sample ID   |                | Cartridge Barcode           | Cartridge S/N | Assay      |  |
| Tests start                                 | ed last 30         | days<br>Patient ID   | Sample ID   | Cartridge S    | Result                      | Assav         | Start Time |  |

Figure 13. C360 Sync User Interface Screen - Tests Tab

7. Click the **About** tab.

The About tab screen appears (see Figure 14).

| I C360 Sync                                                                                                    |                                                                                                    |               |
|----------------------------------------------------------------------------------------------------|----------------------------------------------------------------------------------------------------|---------------|
| Tests Status Data Collection Policies                                                                                                    | Technical Policies Network Settings System Properties About                                                                                                    |               |
| C360 Sync Version<br>Copyright 2014-2018 Cepheid.<br>Warning: This computer program<br>reproduction or distribution of thi<br>penalties, and will be prosecuted to<br>License | 1.5e.1<br>is protected by copyright law and international treaties. Unauthorized<br>is program, or any portion of it, may result in severe civil and criminal<br>to the maximum extent possible under the law. |               |
| System Information                                                                                                    |                                                                                                    |               |
| Operating System                                                                                                    | Windows 7 (6.1)                                                                                                    |               |
| GX DB Version                                                                                                    | 3.0.9.0                                                                                                    |               |
| Java Runtime Environment Versio                                                                                                    | n 1.8.0_152                                                                                                    |               |
| Reporter Global Unique ID                                                                                                    | 2aee5203-342f-4b92-98b1-9c54a47e5169                                                                                                    |               |
| Downloads Folder                                                                                                    | C:\GeneXpert\XpertReporter\Document                                                                                                    |               |
| Restart service                                                                                                    |                                                                                                    |               |
|                                                                                                    | Server: Connected User: admin1 Logout                                                                                                    | Tests Sent: 0 |
| Server: Connected User: admin1 Logout                                                                                                    | Tests Sent: 0                                                                                                    |               |

#### Figure 14. C360 Sync User Interface Screen - About Tab

- 8. Confirm that the Server status reads **Connected** in the lower left of the screen. If not, contact your institution administrator for assistance.
- 9. You may now close the window. Installation is complete.

10. Delete the file "C360 Sync - Installer" from your desktop.

# 8 Upgrading the Software

When C360 Sync starts up, it checks the software version you are using and determines if an updated, newer version is available. If an updated software version is available, a "New Version" yellow banner appears on any C360 Sync screen (see Figure 15).

| C360 Sync                                                                                                    |                    |
|----------------------------------------------------------------------------------------------------|--------------------|
| New version 1.5e.1 is available.                                                                                                    | Restart and update |
| Welcome to Cepheid C360 Sync.                                                                                                    |                    |
| This procedure will guide you through the configuration needed for the use of the C360 Sync software.<br>We will now test your internet connection. |                    |
| man and a second and a second and a second and a second and a second and a second and a second and a second and                                     |                    |

Figure 15. New Version Available Advisory Banner

Important

1.

You must have Administrator privileges to continue with the update process.

Click the **Restart and update** button at the upper right of the screen.

The software update begins and the screen shows the installation progress (see Figure 16). Wait while the installation proceeds.

| C360 Sync Updater                                                  |        |
|--------------------------------------------------------------------|--------|
| Updating<br>Please wait while C360 Sync is being updated.          |        |
| Execute: C:\Program Files\Cepheid\XpertReporter\DriverInstaller_v1 | .10.0. |
|                                                                    |        |
|                                                                    |        |
|                                                                    |        |
|                                                                    |        |
|                                                                    |        |
| C360 Sync V1.5.0                                                   | Cancel |

#### Figure 16. Update in Progress Screen

When the update has successfully completed, the Login screen appears. (see Figure ).

2. Type your GeneXpert username and password.

3. Click the **Login** button.

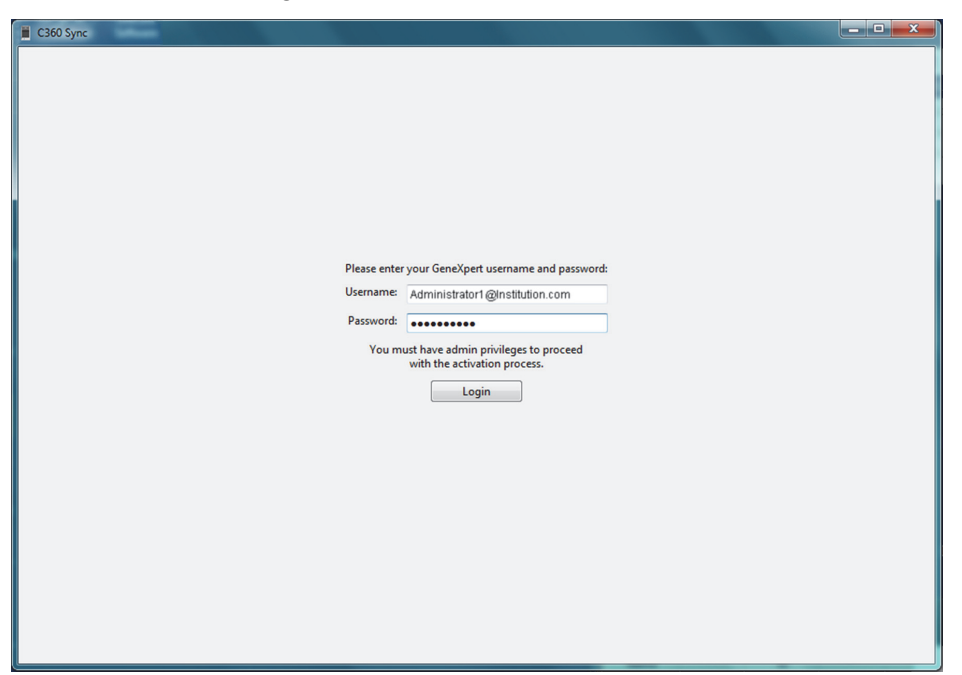

#### Figure 17. C360 Sync Login Screen

The C360 Sync user interface screen appears, displaying the **Tests** tab (see Figure 17).

| s Status                                    | Data Colle                 | ection Policies    | s Technical I | Policies Netwo | rk Settings | System Properties Ab | out |            |   |      |  |
|---------------------------------------------|----------------------------|--------------------|---------------|----------------|-------------|----------------------|-----|------------|---|------|--|
| Search Crit<br><u>Refresh</u><br>Patient ID | teria<br><u>Clear Sear</u> | <u>ch Criteria</u> | Sample ID     |                | C           | Cartridge Barcode    | Car | tridge S/N | A | ssay |  |
|                                             |                            |                    |               |                |             |                      |     |            |   |      |  |

Figure 18. C360 Sync User Interface Screen - Tests Tab

This completes the C360 Sync software upgrade process.

# **9** Cepheid Headquarters Locations

| Corporate Headquarters                                                      | European Headquarters                                                |
|-----------------------------------------------------------------------------|----------------------------------------------------------------------|
| Cepheid<br>904 Caribbean Drive<br>Sunnyvale, CA 94089-1189<br>United States | Cepheid Europe SAS<br>Vira Solelh<br>81470 Maurens-Scopont<br>France |
| Telephone: +1 408.541.4191                                                  | Telephone: +33 563 825 300                                           |
| Fax: +1 408.541.4192                                                        | Fax: +33 563 825 301                                                 |
| www.cepheid.com                                                             | www.cepheidinternational.com                                         |

# 10 Technical Assistance

Before contacting Cepheid Technical Support, collect the following information:

- Product name
- Serial number of the instrument
- Error messages (if any)
- Software version and, if applicable, Computer Service Tag number

| Contact Information            |                                  |
|--------------------------------|----------------------------------|
| United States                  | France                           |
| Telephone: + 1 888 838 3222    | Telephone: + 33 563 825 319      |
| Email: techsupport@cepheid.com | Email: support@cepheideurope.com |

• Contact information for other Cepheid offices is available on our website at www.cepheid.com/en/CustomerSupport.

# ••••

Cepheid 904 Caribbean Drive Sunnyvale, CA 94089-1189 USA Phone: +1 (408) 541-4191 Fax: +1 (408) 541-4192

### EC REP

Cepheid Europe SAS Vira Solelh 81470 Maurens-Scopont France

Tel: +33.563.82.53.00 Fax: +33.563.82.53.01

Email: support@cepheideurope.com